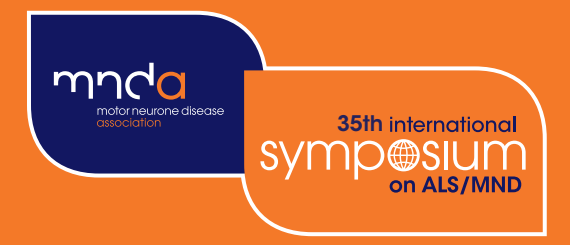

# 35th international Symp@Slum on ALS/MND

## Montreal Canada

6 - 8 December 2024

Organised by the Motor Neurone Disease Association in co-operation with the International Alliance of ALS/MND Associations

### Abstract Submission Instructions

#### Instructions to researchers submitting abstracts

Abstracts must be submitted by the **presenting author** during the submission period: **7 May 2024** – **11 July 2024** (23:59 UK time). **Submissions are limited to two abstracts per presenting author**.

We advise you begin your submission well in advance of the submission deadline to ensure that any difficulties can be resolved in good time.

Please ensure you have read the **Conditions of Acceptance** before submitting an abstract.

- 1 To submit an abstract for the Symposium, please visit **symposium.mndassociation.org/ abstracts/** and click **'Submit an abstract'** button to enter the abstract submission portal.
- 2 Once in the abstract submission portal, create a new account.

| Sign in                   |         | New Account        |
|---------------------------|---------|--------------------|
| Email Address<br>Password |         | Create New Account |
|                           | Sign in |                    |

**3** Once you have created your account, open your "Welcome to the Abstract Submission Portal" page. Please read the guidance on this page.

| Home                           | Create Contact                                     |                                                                          |                                      |                                 |                                | Si                            | gn out  |
|--------------------------------|----------------------------------------------------|--------------------------------------------------------------------------|--------------------------------------|---------------------------------|--------------------------------|-------------------------------|---------|
| Welcome                        | to the Abstract                                    | Submission Portal                                                        |                                      |                                 |                                |                               |         |
| Navigating f                   | he Abstract Submis                                 | sion Portal                                                              |                                      |                                 |                                |                               |         |
| 1. Create                      | your contact profile in t                          | ne 'Create Contact' tab.                                                 |                                      |                                 |                                |                               |         |
| 2. Then, s                     | ubmit your abstract in t                           | ne 'Abstract Submission' ta                                              | ab.                                  |                                 |                                |                               |         |
| 3. View yo                     | ur abstract status (draf                           | t / submitted / accepted / reje                                          | ected) in the <b>'Sum</b> i          | mary' tab. You will             | l be notified your a           | abstract decision in A        | August. |
| 4. You ma<br>abstract          | y register for the Symp<br>t is accepted, you must | osium using the <b>'Registratio</b><br>register before <b>13 Septemb</b> | on' tab at any point<br>per 2024.    | and is not require              | d as part of the ab            | ostract submission. I         | lf your |
| Before submit<br>and key dates | ting your abstract, plea<br>can be found on the A  | se ensure you have read the<br>bstracts page of the Sympos               | e abstract submissi<br>sium website. | ion Instructions an             | d Conditions of Ac             | cceptance. Full infor         | mation  |
| Go to the<br>review ar         | " <b>'Create Conta</b><br>nd edit your cor         | <b>rct</b> ' tab in the top n<br>tact details. Once c                    | nenu, and cli<br>complete, cli       | ck the 'Edit (<br>ck 'Submit' t | Contact Deta<br>to return to t | ails' button to<br>he portal. | )       |
| Home                           | e Create Contact                                   |                                                                          |                                      |                                 |                                | Sig                           | n out   |

Below is the current information associated with your abstract. To create/update your information click the button towards the bottom of the screen.

Once details are complete, please go to the 'Abstract Submission' tab above to submit your abstract.

| Create Contact |  |
|----------------|--|
|----------------|--|

**Contact Information** 

Δ

**5** To begin entering your abstract go to '**Abstract Submission**' tab in the menu bar. This may take a couple of minutes to load.

| Home Create Contact                                                                                                    | Abstract Submission                                                                                   | Summary                                            | Sign out                              |  |  |  |  |  |
|----------------------------------------------------------------------------------------------------|----------------------------------------------------------------------------------------------------|----------------------------------------------------|---------------------------------------|--|--|--|--|--|
| Abstract Submission                                                                                                    | 1                                                                                                    |                                                    |                                       |  |  |  |  |  |
| Before submitting your abstrac<br>Symposium website.                                                                                                    | t, please ensure you hav                                                                              | e read our abstract submission Instructions a      | and Conditions of Acceptance on the   |  |  |  |  |  |
| <ul> <li>Complete each step of the abstract submission process by clicking on each section on the left hand side of the page.</li> <li>At any time in the process you can click the 'Save As Draft' button to save your incomplete submission and return to it at a later time.</li> <li>Once all sections have been completed, you can submit your abstract in the 'Submit' section. Please note, you will be unable to edit your abstract after submitting.</li> </ul> |                                                                                                    |                                                    |                                       |  |  |  |  |  |
| If you have any questions, please                                                                                                    | e feel free to contact us at a                                                                        | bstracts@mndassociation.org.                       |                                       |  |  |  |  |  |
| Title                                                                                                    | Abstract Title                                                                                        |                                                    | Draft                                 |  |  |  |  |  |
| Themes                                                                                                    | Please enter the title                                                                                | of your submission. The title of the abstract shou | Id be concise and accurately describe |  |  |  |  |  |
| × Authors And Affiliations                                                                                                    | supplement to the journal Amyotrophic Lateral Sclerosis and Frontotemporal Degeneration and the final |                                                    |                                       |  |  |  |  |  |
| Abstract Upload                                                                                                    | programme.                                                                                            |                                                    |                                       |  |  |  |  |  |
| Additional Information                                                                                                    | Title                                                                                                 |                                                    | 1                                     |  |  |  |  |  |
| Review                                                                                                    |                                                                                                    | Word Limit 38                                      | Word Count 0                          |  |  |  |  |  |
|                                                                                                    |                                                                                                    |                                                    |                                       |  |  |  |  |  |

5.1 Use the buttons on the left-hand side of the page to edit each component of the abstract submission (Title, Themes, Authors and Affiliations, Abstract Upload, Additional Information, Review, and Submit). Once you have completed a section, click 'Continue' to move to the next section, or click 'Save As Draft' to save your changes and return to your submission at a later time. Once a section is completed, a tick will appear next to each section on the left.

| Themes                     | Please enter the title of your subm                                     | hission. The title of the abstract should be                         | concise and accurately describe                            |
|----------------------------|-------------------------------------------------------------------------|----------------------------------------------------------------------|------------------------------------------------------------|
| × Authors And Affiliations | supplement to the journal Amyotro                                       | ophic Lateral Sclerosis and Frontotempora                            | In the open access online<br>al Degeneration and the final |
| Abstract Upload            | programme.                                                              |                                                                      |                                                            |
| Additional Information     | Title                                                                   |                                                                      | //                                                         |
| Review                     |                                                                         | Word Limit 38                                                        | Word Count 0                                               |
|                            |                                                                         |                                                                      |                                                            |
|                            | Presentation Type                                                       |                                                                      |                                                            |
|                            | Authors may submit an abstract for<br>progress/care practice (WIP/CP) p | or consideration in one of three categories<br>poster presentations. | oral, poster or work in                                    |
|                            | WIP/CP is defined as: preliminary                                       | work (little or no data/results), care practi                        | ce or case studies                                         |
|                            | Presentation Type                                                       |                                                                      | ~                                                          |
|                            | Presentation Type                                                       |                                                                      | ~                                                          |

- 5.2 Enter the 'Title' of your submission (maximum 35 words).
- 5.3 Select the most appropriate 'Theme' from the options in the drop-down menu.
- 5.4 Complete 'Authors and Affiliations' section:

#### **Affiliations:**

- First enter the details of each university/institute that authors of the abstract are affiliated with, including the department and institution name.
- You may add multiple affiliations using the 'Add Affiliations' button.
- Each affiliation will be **assigned a number** in the order that they appear (found at the top left of each box).

| Title                      | Affiliations                                                                                                    | Draft                                                                                                    |  |  |  |  |  |
|----------------------------|----------------------------------------------------------------------------------------------------|----------------------------------------------------------------------------------------------------|--|--|--|--|--|
| Themes                     | Please list all the institutions that the authors of the abstract are affiliated with. For university affiliations, please only state the department and name of the university as the "legitivition" e.g. Department of Neurology |                                                                                                    |  |  |  |  |  |
| × Authors And Affiliations | University of Oxford.                                                                                                    |                                                                                                    |  |  |  |  |  |
| Abstract Upload            | As you enter each affiliation, it will when assigning 'Institutions' for each                                                                                                    | be <b>assigned a number</b> (top left corner of the box) which should be used<br>ch author in the next section below. |  |  |  |  |  |
| Additional Information     | 1                                                                                                    | X                                                                                                    |  |  |  |  |  |
| Review                     |                                                                                                    |                                                                                                    |  |  |  |  |  |
| Submit                     | Institution                                                                                                    | Department of Neurology, University of                                                                                |  |  |  |  |  |
|                            | City/Suburb/Town                                                                                                    |                                                                                                    |  |  |  |  |  |
|                            | State                                                                                                    |                                                                                                    |  |  |  |  |  |
|                            | Country                                                                                                    | United Kingdom                                                                                                    |  |  |  |  |  |
|                            |                                                                                                    | Add Affiliation                                                                                                    |  |  |  |  |  |

#### Authors:

- Once you have completed the affiliations, scroll down and fill in the details for each author on your abstract. Click the 'Add Author' button for each new author.
- For each author's institution(s), use the number assigned in the affiliations section above (rather than re-typing each institution's name)

E.g. If an author is affiliated with the first university/Institute entered above (Department of Neurology) then write the number '1' in the institutions section. If they are associated to the second affiliation, write the number '2'. If the author is affiliated with both, write both numbers separated with a comma, ensuring there are no spaces, such as '1,2'.

|              |      | × |
|--------------|------|---|
| Title        | Dr   |   |
| First Name   | Test |   |
| Last Name    | Test |   |
| Presenter    |      |   |
| Organization |      |   |
| Job title    |      |   |
| Institutions | 1    |   |
|              |      |   |

**5.5** Abstract Upload - type or insert your abstract in **plain text** with the appropriate **subheadings** (i.e. background, introduction, methods, results, discussion, references, acknowledgments). Please note, **special characters must be inserted manually** using the 'Special Characters Keyboard' tool.

You can see an example of written abstract with subheadings and referencing in the 'Conditions of Acceptance' document.

| Content | Special Character Keyboard | d            |
|---------|----------------------------|--------------|
|         | Test abstract              | _            |
|         |                            |              |
|         |                            |              |
|         |                            |              |
|         |                            |              |
|         |                            |              |
|         |                            |              |
|         |                            |              |
|         |                            |              |
|         |                            |              |
|         | Word Limit 450             | Word Count 2 |
|         |                            |              |

- 6 Complete the 'Additional Information' requested:
  - Please confirm you will register in full by 13 September 2024 and attend the Symposium in-person in Montreal, Canada.
  - Would you be happy for us to use your presentation material in MND Association reporting?
  - Do you wish to be considered for a poster prize?
- 7 In the 'Review' section, please review your full abstract carefully. Your abstract will **not** be proofread. Please correct any errors in content and formatting, paying close attention to any special characters and affiliation/author numbering in your abstract. You will NOT be able to edit your abstract once it is submitted.

At the bottom of your abstract, a red text box will flag any incomplete sections. Please return to complete these. If you have completed all the required sections, a green text box will appear stating 'Ready to Submit'. Once you are happy with your abstract, click 'Continue' to go to the final 'Submit' section.

| Rea | idy to submi | it |  |  |               |          |
|-----|--------------|----|--|--|---------------|----------|
|     |              |    |  |  | Save As Draft | Continue |
|     |              |    |  |  |               |          |

8 Once all sections are complete, a 'Submit' button should appear on the final page. If only a 'Save As Draft' box shows here, you have not completed all the required sections. Please return to the 'Review' section to see which section is incomplete.

Only once you are certain that your abstract is complete and requires no further changes, please ensure you have read and **agree** to the '**Conditions of Acceptance**' and click '**Submit**' to send your abstract to review.

If you think you will need to make any changes, keep the abstract saved as a draft so that you can return to the abstract from the "Summary" tab and edit it until the submission deadline (11 July 2024, 23:59 UK time).

9 Once submitted, you will be directed to the '**Summary**' tab. The status of the abstract will show as '**Submitted**'. You are able to view this submission but will not be able to edit the abstract. Any submissions that are saved as a draft will also appear on this page with a '**Draft**' status where you can click **edit/delete**. You will be notified of the abstract decision in late August.

| Home                                         | Create Contact                                                                                                    | Abstract Submission | Summary I | Registration     | Sign out |  |  |  |  |  |
|----------------------------------------------|----------------------------------------------------------------------------------------------------|---------------------|-----------|------------------|----------|--|--|--|--|--|
| Abstract                                     | Abstract Summary                                                                                                    |                     |           |                  |          |  |  |  |  |  |
| Here you car<br>Please note,<br>submit anoth | Here you can see the status of your abstract (draft / submitted / accepted / rejected). To view your submitted abstract, click on the 'View' button.<br>Please note, submitted abstracts cannot be edited and submissions are limited to <b>two</b> abstracts per presenting author so you will not be allowed to<br>submit another abstract. |                     |           |                  |          |  |  |  |  |  |
| For any more<br>contact us at                | For any more information, please visit our <b>Symposium website</b> . If you have any queries regarding your abstract or poster submission, please contact us at abstracts@mndassociation.org.                                                                                                    |                     |           |                  |          |  |  |  |  |  |
|                                              |                                                                                                    |                     |           |                  |          |  |  |  |  |  |
| Title                                        |                                                                                                    | Status              |           | Document         |          |  |  |  |  |  |
| Test                                         |                                                                                                    | Submitte            | d         | CAbstract Upload | View     |  |  |  |  |  |

For more information, please refer to the **Conditions of Acceptance** or visit the **Symposium website**. If you have any questions, please email us at **abstracts@mndassociation.org**.

### Registration

The 'Registration' tab will appear when an abstract has been drafted or submitted.
 An abstract can be submitted without registering, however if your abstract is accepted, you will be required to register by 13 September 2024 to secure your presentation slot.

Use the '**Click to Register**' button to be taken to the main registration page. This will ensure your registration is linked to your abstract account.

| Home         | e                                                                                                    | Create Contact | Abstract Submission         | Summary        | Registration           | Sign out                |  |  |  |
|--------------|----------------------------------------------------------------------------------------------------|----------------|-----------------------------|----------------|------------------------|-------------------------|--|--|--|
| Registra     | Registration                                                                                                    |                |                             |                |                        |                         |  |  |  |
| Thank you fo | Thank you for submitting an abstract. To secure your place, please use the 'Click to Register' button to enter the main registration site. |                |                             |                |                        |                         |  |  |  |
| Please note  | ora                                                                                                    | er             | nters will be required to a | ttend the symp | osium <b>in-persor</b> | n to present your data. |  |  |  |